## *ID-e COMPLIANCE SOFTWARE*

Below is a Sample of how the **COMPLIANCE RECORD** will look when opened in WORD or NOTE PAD on Windows98, 2000, XP, Software. One .txt and one .CSV file will be created upon each download.

( NOTE THE USB DRIVERS MUST BE INSTALLED BEFORE UPLOADING.) LOADING INSTRUCTIONS: Put the CD in the computer. (do not plug in ID-e)

1. Let the AUTO LOAD program load the software and follow the prompts to continue. When your program is installed go the your "C" drive and then the "Program files folder" the find and open the TCTCSV folder. Once inside find and RIGHT CLICK the TCTCSV.EXE file and choose "CREAT SHORT CUT" from the list. DRAG the "TCTCSV- Short Cut" to your desktop.

2. LOAD THE USB DRIVERS AT THIS TIME.

3. (Plug in the ID-e Reader NOW.)

4. The hardware wizard should pop up and will help you through.

5. You may have to show the Computer where the drivers are. (CDROM drive?\usb....so yours command "PATH" would look like this [ E:\usb ]. Type this in the Manually select where the drivers are.

You may have to manually install the drivers. Always have the ID-e Reader plugged in when loading the drivers.

#### ONCE THE DRIVERS ARE LOADED.

6. Check your START MENU button then RIGHT CLICK "MY COMPUTER" go to the "HARDWARE" TAB above, then Open your "DEVICE MANAGER" then look in the list for..."PORTS COMM AND LPT" On about the third line you should see your com port selection. Example= IDEreader (Com3) = PORT # 3.

## NOW OPEN THE TCTCSV SOFTWARE PROGRAM.

7. ...click on it Short Cut ICON = "TCTCSV".

Or from inside the TCTCSV Folder Click on the TCTCSV.exe file. You should then see...

| 📽, TCT CSV File Creator    | . D X |  |  |  |
|----------------------------|-------|--|--|--|
| TCT File Creator 1.10      |       |  |  |  |
| Comm Port Comm 3 💌 Save As |       |  |  |  |

8. Set the <u>COMM PORT.</u> (default is COMM 3) Check "PORTS COMM AND LPT" in your device manager section of your PC to see your com port loaded. (If you did not do this after you loaded the drivers.)

After Setting the COMM Port # ...HIT the **Save AS** button!

9. When the screen below opens up, pick the <u>SAVE IN</u> drop down box and pick Desk Top to save the file to,..<u>for this test only</u>. Then <u>NAME</u> the file in the <u>file name fiel</u>d and <u>HIT</u> "<u>save</u>". (Note: you cannot change the <u>save as type</u> line.)

| Save jr: Desktop     Wy Documents     My Computer     My Network Places   My Network Places   My Adobe Photoshop Album Starter Edition 3.0   Adobe Photoshop Album Starter Edition 3.0   Adobe Reader 7.0   Adobe Reader 7.0   My Computer   My Computer   My Computer   My Norton SystemWorks   Anorton SystemWorks   WinZip   Wy Computer   My Computer   My S_FTP Pro | Save As                                                                                                    |
|----------------------------------------------------------------------------------------------------|----------------------------------------------------------------------------------------------------|
| Wy Recent My Computer   Documents My Computer   My Network Places CardFocus   My Network Places DONGLE tool   Adobe Photoshop Album Starter Edition 3.0 emedia 5.0   Adobe Reader 7.0 FW-3   Adobe Reader 7.0 FW-3   Easy CD Creator 5 Basic oldStuff   Wo computer Mozilla Thunderbird   Mozilla Thunderbird Printings   Norton SystemWorks Software-Lables   QuickBooks Premier - Manufacturing and Wholesale Edition 2007 web-stuff   WinZip Software   WinZip Software   WinZip ABNAsn                                                                                                    | Save jn: 🔯 Desktop 💽 🖛 🛍 🕂 🏢 -                                                                                                    |
| File name:     TestDownLoad1       Save       Save as type:                                                                                                    | Window       My Documents       ActivSync         My Recent       My Computer       BoardMeetings         Documents       ActivSync       DONGLE tool         My Adobe Photoshop Album Starter Edition 3.0       meedia 5.0       FW-3         Adobe Photoshop Album Starter Edition 3.0       meedia 5.0       FW-3         Adobe Reader 7.0       FW-3       oldStuff         My Documents       Mozilla Thunderbird       Photo         My Computer       Mozilla Thunderbird       Printings         My Computer       WinZip       Web-stuff         WinZip       WinZip       ABNAsn         WinZip       Save       Save         My Network       File name:       TestDownLoad1       Save         Save as type:       Cancel       Cancel |

- 10. <u>NOW GO the ID-e2001 Reader</u> and hold the left hand SET button down for 4 seconds.
- 11. When the main menu pops up, scroll down one time to "UPLOAD DATA" and <u>hit ENT</u>. Button on the ID-e reader.

12. Two files will be created, <u>ON YOUR DESK TOP</u>...one TestDownLoad1.<u>TXT</u> file and one TestDownLoad1.<u>CSV</u> excel file.

13. Open .TXT files with WORD or NOTE PAD found on your computer. Or Excel for the .CSV file.

14. ( NOTE THE USB DRIVERS MUST BE INSTALLED BEFORE UPLOADING.) Please note at the start of each record is,....A **RECORD NUMBER**,

DATE, TIME STAMP, D = (driver License # or C for Credit card or O for "Other" typs of cards.),DL number, AGE, DOB, EXP Date. (See Programers Manual Page at the end of this document) Then starting with the LETERS "TK1" is the raw data from the driver License. This data is very hard to separate with out decoding Database software. (Purchase our Pro Database software anytime) USE THE EDIT / then FIND tabs on WORD or NOTE PAD programs to search for any name street, or DL number in this list.

## 00001 11-18-2006 10:49PM D 015982373 32 19731202 20101202

"TK1" CACOTO DE CAZA^KUDAKA\$MAKI\$^55 SPOON LN^

**"TK2"**636014015982373=101219739902

"TK3" !!92679 C 01 F506115BLKBRN D60520051223 \,"!MY\*;44 W

**00002** 11-18-2006 10:49PM D 025408380 28 19780517 20060517 TK1CANEWPORTBEACHDAVIS\$KIMBERLY\$ASHLEY^1153 CAMPANILE^ TK2636014025408380=060519789917 TK3!!92660 C F503105BRNBRN D62820020509 "Z+#^R,'!32 \_00003 11-18-2006 10:49PM D 026737828 27 19790509 20090509 TK2636014026737828=090519799909 TK3!!92688 C M602240BLNBLU D60519991029 Y8-\*W\:%#!> n 00004 11-18-2006 10:50PM D 011083589 39 19670320 20110320 TK1CAALISO

VIEJO<sup>RAY</sup>\$SHANNON\$DENISE<sup>58</sup> PAMPLONA<sup>TK2636014011083589=110319679920 TK3!!92656 C F507138BLNBLU D60520020920 97..YS3&>5= x 00005 11-18-2006 10:50PM D 028976715 28 19780405 20070405 TK1CALAKE FOREST<sup>DALY</sup>\$TRISHELLE\$SUZANNE<sup>26002</sup> DUNDEE DR<sup>TK2636014028976715=070419789905</sup> TK3!!92630 C 01 F502105BLNBLU D60519980520 \$<,JH<90)= p</sup>

## SEE MORE CARD TYPS BELOW.

1008 TK1B4270099208821203 SANZ/COLLEN

NEW RECORD # 20 starting at record #20. "A DRIVER LICENSE".

**00020** 06-08-2002 7:02PM D 1810079488909 13 19881109 20111109 TK1FLAPOPKA^ROOP\$STEPHANIE\$NICOLE^3760 BRANTLEY PLACE CR^ TK26360101810079488909=1111198899090= TK3! 327030000 E B 2504 ECCECC00000

## **RECORD#21-24** is a AAA Service membership card. Towing service card)

| 00021 06-14-2002 5:34PM C BAMAN/Paul         |    | 4270049209922222 |
|----------------------------------------------|----|------------------|
| 1008 TK1B4270049209922222 BAMAN/Paul         |    |                  |
| <sup>^</sup> 0810101000009069976000000000002 |    |                  |
| TK24270049209922222=08101010000010604976     | I. |                  |
| 00022 06-14-2002 5:34PM C BAMAN/PAUL         |    | 4270049209922222 |
| 1008 TK1B4270049209922222 BAMAN/PAUL         |    |                  |
| <b>^</b> 0810101000001064976000000000002     |    |                  |
| TK24270049209922222=08101010000010604976     | \$ |                  |
|                                              |    |                  |
| 00023 06-14-2002 5·34PM C SANZ/COLLEN        |    | 4270099208821203 |

 ^08101010000010099760000000002

 TK24270099208821203=08101010000010004976

 00024 06-14-2002 5:34PM C SANZ/COLLEN

 4270099208821203^SANZ/COLLEN

 ^081010100000100497600000000002

 TK24270099208821203=0810101000010004976

# **RECORD # 26-30 are BANK ATM Credit Cards.**

 00026
 06-14-2002
 5:35PM C MOMAN/ JOE
 5004904126269999
 0109

 TK1B5004904126269999
 ^MOMAN/ JOE
 ^09011205949929999
 0109

 TK25004904126269999=09011205949929999
 090112059499299999
 0109
 09011205949929999

See below Programmers Manual for the Credit card Data Format from the ID-eReader.

# ID-e Programmer's Manual

# Communication Data FormatFor PC communicationBaud rate:19200Parity:NoneData bit:8Stop bit:1

Hardware flow control: None

| For communication of 2D ba<br>Baud rate:<br>Parity:<br>Data bit:<br>Stop bit:<br>Hardware flow control: None                                                                                                    | rcode imager<br>19200<br>None<br>8<br>1                                                                                                    |                                                  |
|----------------------------------------------------------------------------------------------------|----------------------------------------------------------------------------------------------------|--------------------------------------------------|
| Definition                                                                                                    |                                                                                                    |                                                  |
| <stx></stx>                                                                                                    | start of text                                                                                                    | 02h                                              |
| <fs></fs>                                                                                                    | form separator                                                                                                    | 1Ch                                              |
| <eix></eix>                                                                                                    | end of text                                                                                                    | 03h                                              |
| <lrc></lrc>                                                                                                    | longitudinal redundancy check                                                                                                    | 00h~FFh                                          |
| Foi<br>LR<br>xor<br>(All                                                                                                    | r example:<br>C = 0 xor 0 xor 0 xor 0 xor 1 xor <<br>< <mark>FS</mark> > xor T xor K xor 1 xor<br>I characters except <stx>)</stx>                                                                                                    | FS> 0 xor 2 xor – xor 0 xor 8<br>xor <etx></etx> |
| <eot></eot>                                                                                                    | end of transmission                                                                                                    | 04h                                              |
| <time command="" setting=""><br/><time format=""></time></time>                                                                                                    | RTC<br>YYMMDDHHMMSS (24 hour)                                                                                                    |                                                  |
| <record number=""><br/><time stamp=""><br/><card type=""><br/><driver license#=""><br/><age><br/><birth date=""><br/><name><br/><credit card#=""><br/><expiration date=""><br/><track 1="" data=""/><br/><track 2="" data=""/><br/><track 3="" data=""/></expiration></credit></name></birth></age></driver></card></time></record> | 00001 ~ 99999<br>MM-DD-CCYY HH:MMPM(AM)<br>B (Barcode), C (Credit card), D<br>driver license number<br>age<br>CCYYMMDD<br>Cardholder's name<br>Credit card number<br>Expiration date (YYMM)<br>track one data<br>track two data<br>track three data | (Driver license) or O (ISO card)                 |

# Command Set Format

Time setting

<STX><Time setting command><Time format><ETX><LRC>

# Example

Time setting <STX>RTC020522162100<ETX><LRC>

# Output Data Format

## 2D barcode

<STX><Record Number><FS><Time Stamp><FS><Card Type><FS><Driver License#> <FS><Age><FS><Birth date><FS><Expiration Date><FS>2D barcode raw data<ETX> <LRC>

## **Credit Card**

<STX><Record Number><FS><Time Stamp><FS><Card Type><FS><Name><FS><Credit Card#><FS><Expiration Date><FS>TK1<Track 1 data><FS>TK2<Track 2 data><FS>TK3 <Track 3 data><ETX><LRC>

#### **Driver License**

<STX><Record Number><FS><Time Stamp><FS><Card Type><FS><Driver License#> <FS><Age><FS><Birth date><FS><Expiration Date><FS>TK1<Track 1 data> <FS>TK2<Track 2 data><FS>TK3<Track 3 data><ETX><LRC>

#### ISO Card

<STX><Record Number><FS><Time Stamp><FS><Card Type><FS><FS><FS> TK1<Track 1 data><FS>TK2<Track 2 data><FS>TK3<Track 3 data><ETX><LRC>

## Example

#### 2D barcode

<STX>00278<FS>06-10-2002 10:29PM <FS>B<FS>9336410<FS>37<FS>19650101 <FS>20010808<FS>@\_AAMVA AL001DL00290240 ?DAASAMPLE D DRIVER DANMONTGOMERY DAL500 DEXTER AVE DAOALDAQ9336410DARDMVDASA DAT DAU5-07DAW125DAYBRODAZREDDBA08-00278 06-10-2002 08-2001DBB01-01-1965DBCFDBD08-08-1997DBF0DBHYDBK 10:29PM\_B\_9336410\_37\_19650101\_20010808\_@ AAMVA AL001DL00290240 ?DAASAMPLE D DRIVER DAL500 DEXTER AVE DANMONTGOMERY DAOALDAQ9336410DARDMVDASA DAT DAU5-07DAW125DAYBRODAZREDDBA08-08-2001DBB01-01-1965DBCFDBD08-08-1997DBF0DBHYDBK <ETX><LRC>

#### Credit Card

<STX>00002<FS>02-08-2002 12:01AM<FS>C<FS>Jerry Wang<FS>B0123456789<FS>
0311<FS>TK1B0123456789^Jerry Wang^11111111000<FS>TK20123456789=0311001
11111111000<FS>TK3<ETX><LRC>

#### **Driver License**

<STX>00001<FS>02-08-2002 12:00AM<FS>D<FS>0971018666<FS>28<FS>19741115
<FS>19971115<FS>TK1DSAM K DRIVER 2415 1ST AVE
SACRAMENTO<FS>TK26006460971018666=9711=19741115<FS>
TK3C CA95818 MBRNBRN510180 11151993131888819<ETX><LRC>

## ISO Card

SLE 4428 Memory Map For State Format Update Note:

The data that color in red cannot be modified. Total memory size for ID-e using is 976 bytes. The way to write data into SLE4428 for update ID-e state format.

1. Will provide a binary file for writing this file into memory card.

- 2. The valid memory is from address
- 3. Write the binary file into memory card from 0xxxxo 0xxxxh.